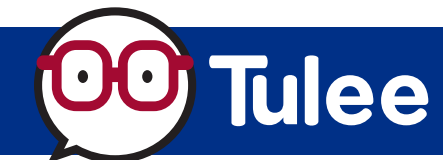

Modified on: Tue, Aug 15 2023 1:15 PM

Intuit's **Quicken** uses **Express Web Connect** to add and update accounts for Quicken. *NOTE: As an alternative, a file can be downloaded from Tulee and imported into Quicken (Web Connect).* 

## TO ADD ACCOUNT TO QUICKEN

| hboard Main View            | Add Account                  |
|-----------------------------|------------------------------|
|                             |                              |
| you can click that in the n | avigation bar                |
|                             | you can click the + in the n |

| 2 Add Account                                                                                                    | X Add Account                                                                                                    | ×                      |
|----------------------------------------------------------------------------------------------------|----------------------------------------------------------------------------------------------------|------------------------|
| Search for your financial institution<br>Add your Savings, Checking, Credit Card, Brokerage, and Loan accounts 🕡 | Add Account           Farmers Insurance FCU         Protecting your fin           figtcu.com   Tel: 1-800-877-2345         Image: Comparison of the comparison of the compa | nancial<br>ical to us. |
| farmers ins Other results Farmers Insurance FCU Farmers Insurance FCU Lanoarz-2345                               | Sign in to connect your accounts to Quicken         Username         for your online Farmers Insurance FCU account         TuileUser         Password         To your online Farmers Insurance FCU account         for your online Farmers Insurance FCU account         Save to password vauit ⊙                                                                                                    |                        |
| figfcu.com<br>Advanced Options<br>8 Cancel Back                                                                  | Cancel Advanced Options Back                                                                                                    | Connect                |

4

3 In the *Search* box, enter **Farmers Ins** to find Farmers Insurance FCU. Click the **Next** button to continue. *Sign in* using your **Tulee username** and **password** to *connect your accounts to Quicken.* Click the **Connect** button to continue.

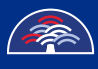

## Quicken — Express Web Connect

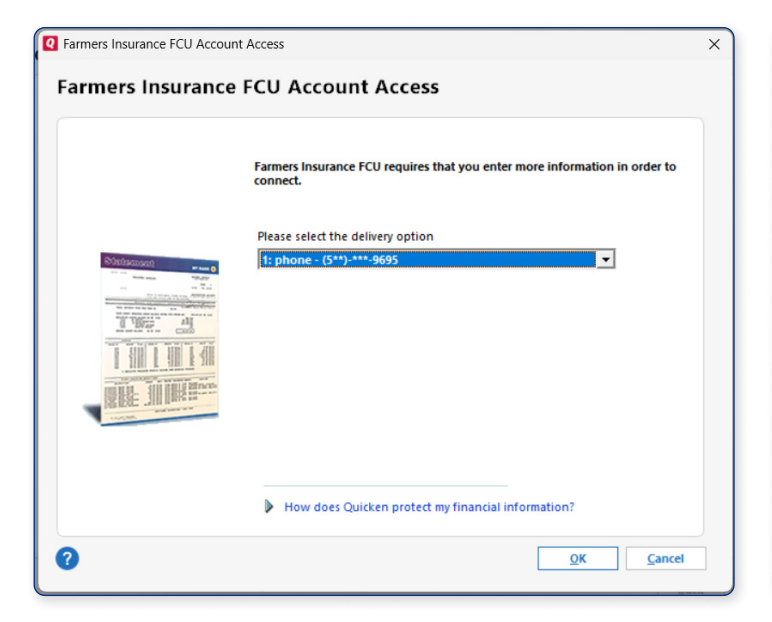

- 5 The connection requires a *verification code to be sent.* Select the **method** and click the **OK** button to continue. **NOTE: Verification can only** *be sent via email or SMS. The call feature is not supported for Quicken.*
- 6 Enter the *received code* and click the **OK** button to continue.

| Add Account |                                                    | ×            |
|-------------|----------------------------------------------------|--------------|
| Add Account |                                                    |              |
|             |                                                    |              |
|             |                                                    |              |
|             |                                                    |              |
|             |                                                    |              |
|             | Looking for your accounts at Farmers Insurance FCU |              |
|             |                                                    |              |
|             |                                                    |              |
|             |                                                    |              |
|             |                                                    |              |
|             |                                                    |              |
|             |                                                    |              |
|             |                                                    |              |
|             |                                                    |              |
| 0           |                                                    | Back Connect |
| <u> </u>    |                                                    |              |

It will take a few minutes for your accounts to

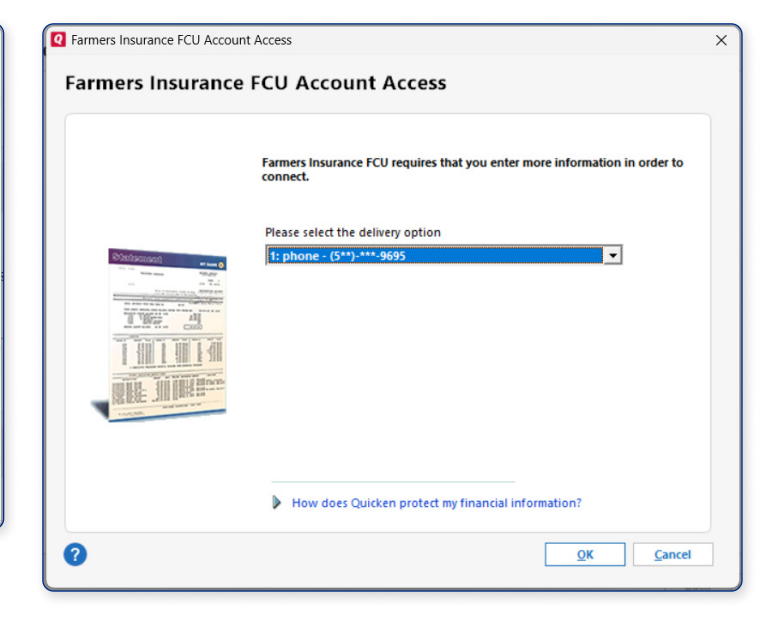

8 Once the accounts are retrieved, a **verification code** will be sent to allow the accounts to be added to Quicken.

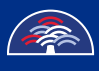

be retrieved by Quicken.

|                 | Farmers Insurance FCU requires that you enter more information in order<br>connect. | Farmers Insurance FCU<br>figfcu.com   Tet: 1-800-877-2345                                                                                                    |  |
|-----------------|-------------------------------------------------------------------------------------|----------------------------------------------------------------------------------------------------|--|
| Sittlemant PL 0 | Please enter the verification code                                                  | Accounts<br>Membership XX1644<br>Downloaded and categorized transactions from the last 1 days.                                                                                                    |  |
|                 |                                                                                     | <ul> <li>E-Save XX2213<br/>Downloaded and categorized transactions from the last 1 days.</li> </ul>                                                                                                    |  |
|                 | How does Quicken protect my financial information?                                  | * Financial institutions usually provide the most recent 90 days of transactions. If you need older transactions for this<br>financial institution, you can download the information from their website and add it to Quicken.<br>Follow the steps here: Import transactions |  |
|                 | <u></u> Ca                                                                          | 2 Add Another Account                                                                                                    |  |

## YOUR ACCOUNTS ARE NOW READY TO USE IN QUICKEN USING EXPRESS WEB CONNECT.

|    |                      | <b>⊡</b> • ‡• |
|----|----------------------|---------------|
|    | Transactions         |               |
| ŗ, | Update now           | Ctrl+Alt+U    |
| é  | Edit account details | Ctrl+Shift+E  |
| -4 | Write checks         | Ctole M       |

11

You can **check the status** of Express Web Connect by selecting **Edit account details** from the *gear icon*.

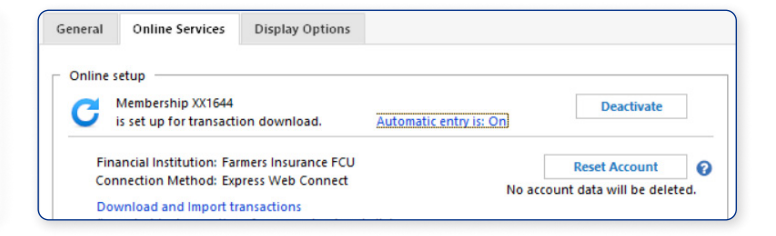

12 On the *Online Services tab,* it will show that the account is connected using **Express Web Connect.** 

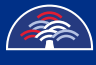